## Manual for DLT User creation – DLT user creation request submission by the DLT user

- 1. Open CBuD Website (cbud.gov.in). Click on *Login*.
- 2. Click on *DLT Login*

| ← → O A S daudgov.m/login                                                                                                    |                                                                     |                                        | * 00 ± 0 ± 1   |
|----------------------------------------------------------------------------------------------------|---------------------------------------------------------------------|----------------------------------------|----------------|
| 💆 testing, Catishiniti S., 📵 Service Providers - L. 🔮 WEISTIE POLICIES L. 🛣 Directory Department<br>W Deponsionment of Telecommunications                                                                                                    | SG Uze cases CDoT 🔄 Pending Task                                    | Annual States and An Ad an an Advances | 🗅 Al Bookmarks |
| Call Before u Dig (CBuD)                                                                                                    |                                                                     | 걸 G2 😡                                 |                |
| HOME ABOUT APP. FEATURES ADVANTAGES                                                                                                    | STEPS TO FOLLOW DO'S & DON'TS DASHBOARD PAQ CONTACT                 | T IMPORTANTLINE'S                      |                |
| PIRCE SCREEK<br>PIRCE SCREEK<br>CONSISTENCE<br>INDEX TELECON<br>INDEX TELECON<br>INDEX TELE | Login as<br>Assot Owner LSA Login DLT Login<br>which is<br>on durit | ×                                      | SAG-N          |

## 3. Click on *Create new DLT User*

| ← → C A 😂 cbudgovin/login                                                                                                    |                                                                                                    |                                 | * @ \$ * 0 * : |
|----------------------------------------------------------------------------------------------------|----------------------------------------------------------------------------------------------------|---------------------------------|----------------|
| ₫ Testing, Sat Shekti S., 🚯 Service Providers – L. 🗰 WEBSITE POUCLES (L. 🌋 Directory   Departm. 📑 56 Use ca                                                                                                    | ses CDoT 🔥 Pending Task                                                                                                    |                                 | All Bookmarko  |
| 😭 Department of Telecommunications                                                                                                    |                                                                                                    | Errours Header Access (A- A) A+ |                |
| Call Before u Dig (CBuD)                                                                                                    |                                                                                                    | <u> 62</u>                      |                |
| HOME ABOUT APP FEATURES ADVANTAGES STEPS                                                                                                    | TO FOLLOW DO'S & DON'TS DASHBOARD FAQ CONTACT IN                                                                                          |                                 |                |
| Call Before u Dig (CBuD) is an innovative in<br>Government of India, evolution in the form of a mobile<br>portu, to bring accounters on a caser owners in one pic<br>mitigate the losses that occur in a calendar year, due t<br>activities decross the country.<br>The "Call Before You Dig" (CBuD) app tournchee<br>Minister on 22 March 23. For PiB Click here | Login as X      Login with Credentiais Login with OTP User Name(Mobile Number)  Password  Captcha Code  Captcha Code  Create New DLT User |                                 |                |

## 4. Fill the Registration Details and click on *Submit*

| 🖞 Testing_GatShakti S 📵 Service Provideir - L. 🔮 WEBSITE POLICIES ( 🛣 Directory   Departm. 🔳 56 libe cas | ses CDoT 🧧 Pending Task                       | La Al Regionari |
|----------------------------------------------------------------------------------------------------|-----------------------------------------------|-----------------|
| Coll Before u Dig (CBuD)                                                                                 |                                               | ٥               |
|                                                                                                    | Create New DLT User                           |                 |
| State Nome                                                                                               | DEPH                                          |                 |
| District Nome                                                                                            | Central                                       |                 |
| Name*                                                                                                    | TestUser2                                     |                 |
| Designation*                                                                                             | Test                                          |                 |
| Mobila*                                                                                                  | 970                                           |                 |
| Captcha Code                                                                                             |                                               |                 |
|                                                                                                    | Supprise Sector                               |                 |
|                                                                                                    |                                               |                 |
|                                                                                                    |                                               |                 |
|                                                                                                    |                                               |                 |
|                                                                                                    | © Copyright BISAG-N. All Rights Reserved 2022 |                 |

5. User Registration completed successfully, and user will be able to login once the request is approved by the State Admin of respective State/UT.

| ← → × @ 📪 cbud.gov.in/togi                  | n · · · · · · · · · · · · · · · · · · ·                                                                                                    | * • • • ± • • • • |
|---------------------------------------------|----------------------------------------------------------------------------------------------------|-------------------|
| 🖉 Testing_GatiShalti S 👩 Service Providers- | 1 🛞 WEBSTE POLICIES J., 🕱 Directory (Departyn 🧧 SG Use cases CDoT 👩 Pending Jask                                                                                                    | All Bookmanis     |
|                                             | Department of Telecommunications Spream Report Access At A At T Re English                                                                                                    | <b>e</b>          |
|                                             | Call Before u Dig (CBuD)                                                                                                    |                   |
|                                             |                                                                                                    | 7                 |
|                                             | The User has been Generated<br>Successfully and will be able<br>to Login once the State<br>Administrator Approves<br>Chill Before u Dig (CBUD) is an innovativ<br>Government of India, avoidable in the form of a mobil<br>portal, to bring secanators and asset owners in one p<br>mitigate the loses that accur in a calendar year, due to unmonitored digging<br>activities across the country.<br>The "Call Before You Dig" (CBuD) app Lounched by Hon'ble Prime<br>Minister on 22 March 23. For Pils Click here |                   |

Manual for DLT User creation – DLT user creation/approval by the respective State Administrator

- 1. Open CBuD Website (cbud.gov.in). Click on Login.
- 2. Click on Asset Owner and login as Asset Owner

| 💌 🕘 Email: Realy 🛛 X   🥥 zomail.gov.in/service: X   🕘 Email 🛛 X   🧑 zOffice                                                                                                    | 🗙   🕥 eOffice - Welcome to 🗶   🐼 KM_C308-20230316: 🗶   G. ceeraj mittal - G                                                            | aogi 🗙 🕼 CSLO 🛛 🗙 🕲 WhatsApp 🛛 X   + 🚽 🗗 X |
|----------------------------------------------------------------------------------------------------|----------------------------------------------------------------------------------------------------|--------------------------------------------|
| ← → X @ 🛍 cbudigoxin/login                                                                                                    |                                                                                                    | * © D 🕹 🖬 🚢 i                              |
| 🚊 Tecting_GallShakti S 👩 Service Providers – L. 🚳 WEBSITE POLICIES J 🕿 Directory   Departm 📓 3G Use ca                                                                                                    | ses CDo T 🔡 Pending Task                                                                                                    | C AT Bookmarks                             |
| Department of Telecommunications<br>coveriment of India                                                                                                    | Screen R                                                                                                    | eader Access                               |
| Call Before u Dig (CBuD)                                                                                                    |                                                                                                    | LE G2                                      |
| HOME ABOUT APP FEATURES ADVANTAGES STEPS                                                                                                    | TO FOLLOW DO'S & DON'TS DASHBOARD FAQ CONTACT IMPORTAN                                                                                 |                                            |
| Call Before LDig (CBuD) is an innovative is<br>Government of natio, available in the form of a mobile<br>portisi, to dring seasovities and deaster syness in one pla<br>mitigate the leases that occur in a colendar year, due t<br>activities across the country.<br>The 'Call Before You Dig' (CBuD) app Launched<br>Minister on 22 March 23. For PIB Click here | Login as     Acset Owner      Acset Owner      Login with OTP      User Name(Mobile Number)      Password      Coptcha Code      LOGIN |                                            |

3. Click on *DLT User* at the topmost right

| 422 6 35 190 189 215 44 7 0 37 5 | 51 31 14     |
|----------------------------------|--------------|
| State User : DELH                |              |
| Call Before u Dig (CBuD)         | 9458346534 - |

## 4. The submitted DLT request will have to be approved by State Administrator by clicking *Approve* button .

| ← → C<br>a Testing_GatShale | cbudigovänyDLT_UserDetails     Service Provides - L      WESs Before u Dig (CBuD) | 315 POUCIES ( 🕿 Directory   Departm 🖬 Si | G Use cases CDoT 🛛 de Pending Task |            |       |          |            | \$ 0 Û ± 1 | D 🔹 i<br>3 Al Bookmarks |
|-----------------------------|-----------------------------------------------------------------------------------|------------------------------------------|------------------------------------|------------|-------|----------|------------|------------|-------------------------|
| 음• Add Us                   | ser                                                                               |                                          | St                                 | ate Admin  |       |          |            |            |                         |
| District Leve               | l Telecom User                                                                    |                                          |                                    |            |       |          |            |            |                         |
| Sr.No                       | Request ID                                                                        | Name                                     | Designation                        | Mobile No. | State | District | Status     | Action     |                         |
| 1                           | 15_01008/2824 11 53                                                               | vivekshrhestava                          | PMUHeadNBM                         | 9971847720 | DELHI | Central  | Approved   | Delete     |                         |
| 2                           | 20_01/23/2024 15:39                                                               | TestUse/2                                | Test                               | 9708097814 | DEUHI | Central  | Deactivate | Approve    |                         |

© Copyright BISAG-N. All Rights Reserved 2022

Dolete

5. The State Administrator may create the DLT user using Add User option

| e → a             | Countinger in DLT_UserDetails          |                                        |                               |            |       |          |          | * @ D & 0 * :         |
|-------------------|----------------------------------------|----------------------------------------|-------------------------------|------------|-------|----------|----------|-----------------------|
| d Testing Getöhal | zi S 🔃 Service Providers – L 😥 WEBSITI | E POUCIES ( 🖀 Directory   Departm 🚺 5G | Use cases CDoT 🚽 Pending Task |            |       |          |          | 🗅 All Bookmarks       |
| Call              | Before u Dig (CBuD)                    |                                        |                               |            |       |          |          | A                     |
|                   |                                        |                                        | C to                          | to Admin   |       |          |          |                       |
| //                |                                        |                                        | 518                           | ite Admin  |       |          |          |                       |
| 음+ Add U          | ser                                    |                                        |                               |            |       |          |          |                       |
| District Leve     | al Telecom User                        |                                        |                               |            |       |          |          |                       |
| Sr.No             | Request ID                             | Name                                   | Designation                   | Mobile No. | State | District | Status   | Action                |
| 1                 | 15_0108/2624 11:53                     | vivekshrivaətava                       | PMUHeadNBM                    | 9971847720 | DELHI | Central  | Approved | Deleto                |
| 2                 | 20_01/23/2024 15:39                    | TestUser2                              | Test                          | 9708097814 | DETHI | Central  | Approved | Delete<br>Description |

6. Fill the Registration Details and click on *Submit*. The DLT user will be created directly the State Admin using this *Add User* option under the *DLT User* Tab of State Admin.

|               |                     | 0 |
|---------------|---------------------|---|
|               | Create New DLT User |   |
| State Nome    | DELH                |   |
| District Nome | Central             |   |
| Name*         | TestUser2           |   |
| Designation*  | Test                |   |
| Mobile*       | 970                 |   |
| Email*        | emaild              |   |
| Captcha Code  | 3999 2              |   |
|               | Submit              |   |

© Copyright BISAG-N. All Rights Reserved 2022